## Zoom Captioning

## Important points:

turned off

To turn on auto-transcription as the meeting host:

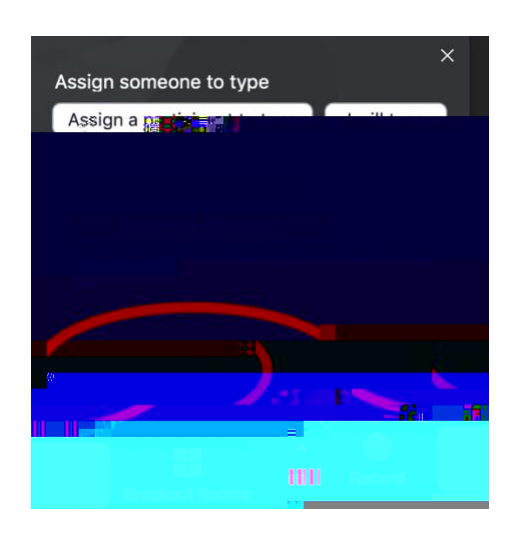

To view captions as a meeting attendee:

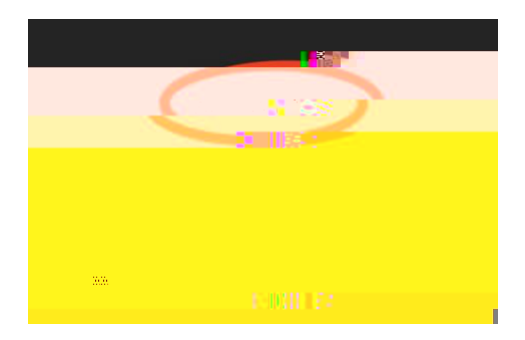